## 1 北九大ポータルへのログインと統合認証 ID 初回登録(多要素認証)

## 1.1 北九大ポータルについて

北九大ポータルでは,履修登録申請,授業時間割や休講等お知らせの確認,その他メールや授業 支援システムへのアクセスが可能です。

北九大ポータルを利用するためには、事前に ID(統合認証 ID)の登録が必要です。本資料では、 北九大ポータルへのログインと、統合認証 ID の登録の手順について記載しています。

なお、【統合認証 ID(本学メールアドレス)】、【初期パスワード】は、入学時等に配付する「パ スワード等配付通知」に記載されています。

| 1.2 北九大ポータルへのログインと統合認証 ID の初回登録手順(多要素認証)                                                                        |                                                     |  |
|----------------------------------------------------------------------------------------------------|-----------------------------------------------------|--|
| 本学では多要素認証システムを使用しています。                                                                                          |                                                     |  |
| 統合認証 ID とパスワードでの認証に加えて、2                                                                                        |                                                     |  |
| 段階目の認証としてスマートフォンにアプリ                                                                                            | Microsoft Authenticator<br>公式ストアから無料でインストール<br>できます |  |
| (Microsoft Authenticator)をインストールし                                                                               |                                                     |  |
| て認証する方法を推奨しております。                                                                                               |                                                     |  |
| 登録をはじめる前にアプリを事前にインストール                                                                                          | iPhone Android                                      |  |
| してください。                                                                                                    |                                                     |  |
| ※スマートフォンを所有していない学生は最終<br>頁に記載の情報総合センター学生窓口に相談し<br>てください<br>パソコン、スマートフォン、パスワード等配付<br>通知を手元に準備し以下の手順で登録してくだ<br>さい |                                                     |  |
| <mark>※北九大ポータルへのログイン</mark><br>Web ブラウザから本学ホームページにアクセ<br>ス。                                                     | URL(アドレス):<br>https://www.kitakyu-u.ac.jp/          |  |

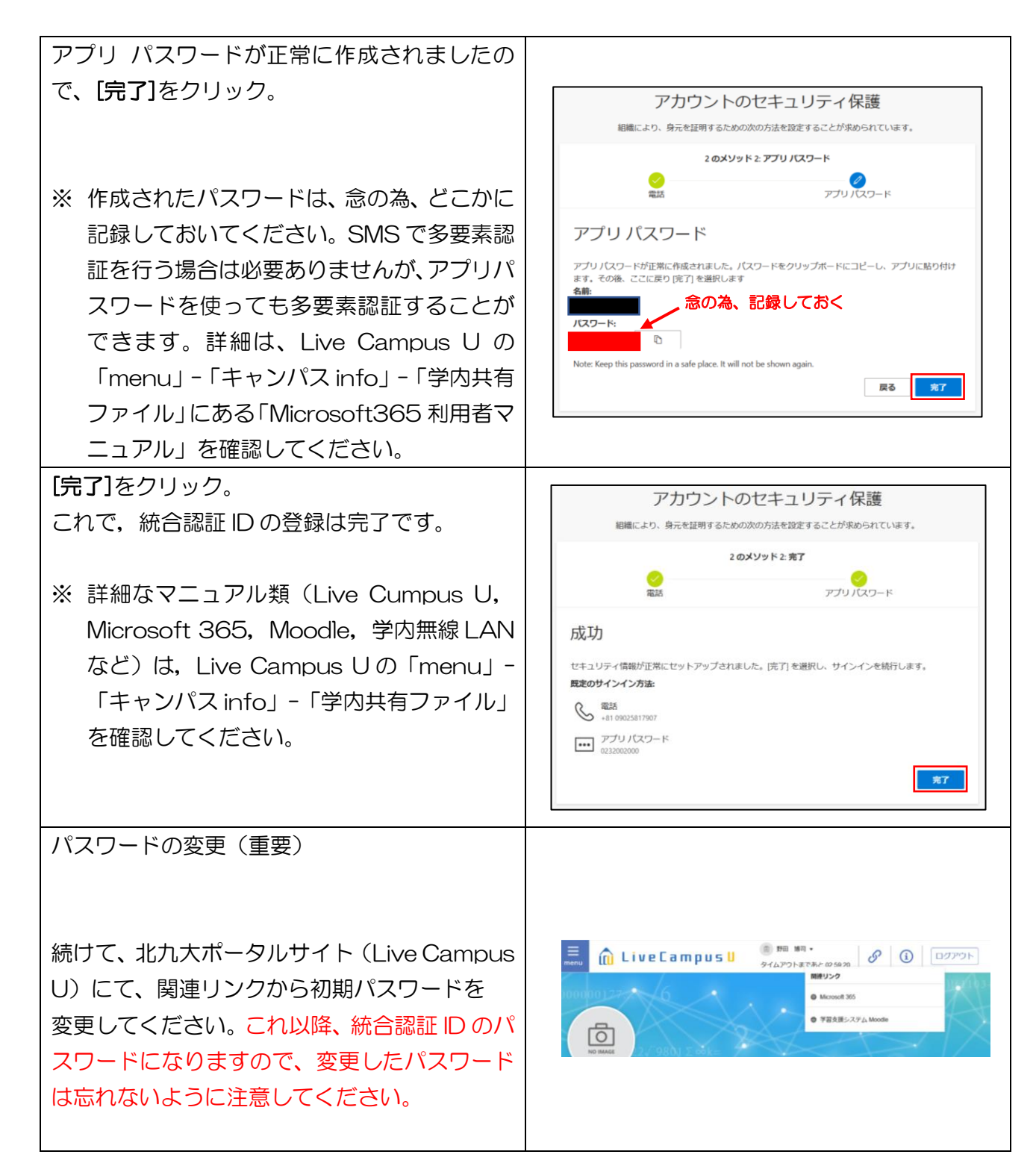